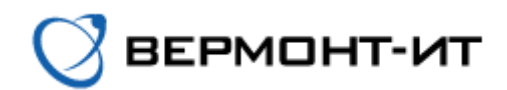

## Инструкция по настройке роутера TP-Link EC225-G5 AC1300

Перед настройкой роутера сперва его необходимо подключить к розетке адаптером питания (в разъём «РОWER») и к основному сетевому кабелю (в разъём «WAN»). После того, как роутер загрузится, нам необходимо подсоединить дополнительный сетевой кабель (идёт в комплекте) одним концом к одному из разъёмов «LAN» роутера, а другим концом в компьютер или ноутбук.

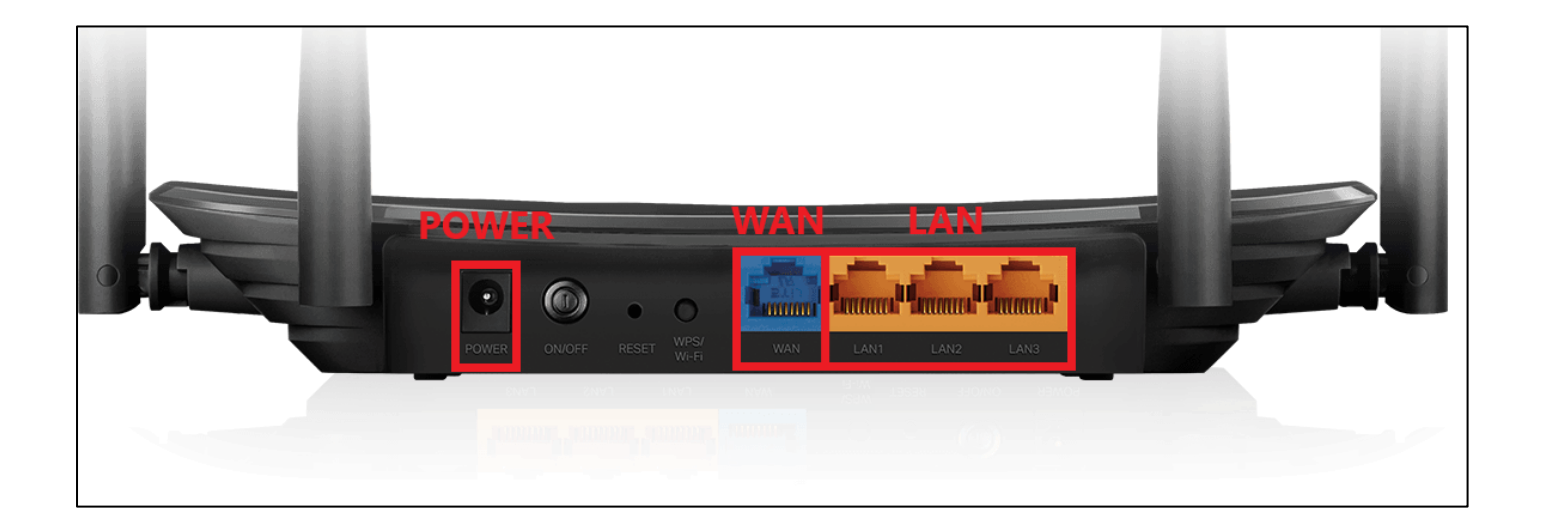

Далее заходим в окно сетевых подключений и выключаем Wi-Fi сеть на компьютере, нажав на кнопку «Wi-Fi», следуя инструкции на картинке. В этом окне мы можем увидеть, что есть проводное подключение с роутером, а чуть ниже, что Wi-Fi сеть отключена.

| 타고 TP-Lin<br>Подкл                                             | к_I<br>лючение к Интернету отсутствует                                                    |  |  |  |  |  |
|----------------------------------------------------------------|-------------------------------------------------------------------------------------------|--|--|--|--|--|
| Есть n<br>% to_offi                                            | одключение по кабелю<br>се<br>VI-FI сеть отключена                                        |  |  |  |  |  |
| <i>Га</i> Беспр<br>Отклн                                       | Беспроводная сеть 2<br>Отключено                                                          |  |  |  |  |  |
| Снова вклю                                                     | чить Wi-Fi                                                                                |  |  |  |  |  |
| Вручную                                                        | ×                                                                                         |  |  |  |  |  |
| <u>Параметрь</u><br>Изменение па<br>подк <mark>а</mark> очения | <u>і сети и Интернет</u><br>іраметров, таких как установление для<br>значения "лимитное". |  |  |  |  |  |
| (î.                                                            | <b>e}</b> ((j))                                                                           |  |  |  |  |  |
| Wi-Fi                                                          | Режим "в Мобильный<br>самолете" 1 хот-спот                                                |  |  |  |  |  |
|                                                                | ∧ ₪ 🕀 🗘× рус 21:39<br>20.04.2023 🖏                                                        |  |  |  |  |  |

После отключения Wi-Fi сети и соединения с роутером по кабелю можем переходить к настройке роутера:

1) Переходим в браузер и в адресной строке прописываем «192.168.0.1», переходим на данную страницу.

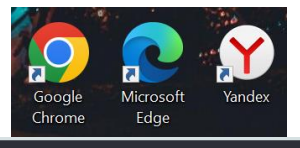

| Ø | 192.168.0.1                |         | ⊗ |
|---|----------------------------|---------|---|
| P | <b>192.168.0.1</b> — login | Вкладка | ) |

2) На открывшемся окне необходимо придумать пароль администратора для доступа к панели управления роутера. Придумываем и вводим пароль, далее нажимаем *Приступим к работе*.

| <b>a</b> 192.168.0.1 | login                                                                          |                                                                        |  |
|----------------------|--------------------------------------------------------------------------------|------------------------------------------------------------------------|--|
| Ptp-link   EC225-G5  |                                                                                |                                                                        |  |
|                      | Создать пароль а<br>В целях защиты соз<br>пароль для входа в сис<br>быстрой на | администратора<br>вдайте локальный<br>стему перед началом<br>астройки. |  |
|                      | Новый пароль:                                                                  |                                                                        |  |
|                      | Admin1                                                                         | •                                                                      |  |
|                      | Подтвердить пароль:<br>Admin1                                                  | O                                                                      |  |
|                      | Приступим                                                                      | к работе                                                               |  |
|                      |                                                                                |                                                                        |  |
|                      |                                                                                |                                                                        |  |

Э) В следующем окне выбираем часовой пояс и нажимаем Далее.

| Ptp-link   EC225-G5 |                                        | А Русский | 👙 Выбор режима | 🔒 Пропустить |
|---------------------|----------------------------------------|-----------|----------------|--------------|
| •                   |                                        |           |                |              |
| Выбе                | ите часовой пояс                       |           |                |              |
| Часовой<br>пояс:    | (UTC+03:00) Москва, Санкт-Петербург, В | олгоград  | $\checkmark$   |              |
|                     |                                        | ДАЛЕЕ     |                |              |

4) В открывшемся окне устанавливаем галочку напротив строки «Выберите тип подключения вручную».

| Ptp-link   EC225-G5 |                             | • Русский                   | <del>ф</del> Выбор режима | 🔒 Пропустить |
|---------------------|-----------------------------|-----------------------------|---------------------------|--------------|
|                     | <b>o</b> •                  | • • •                       |                           |              |
|                     | Выберите тип подключения    |                             |                           |              |
|                     | Страна:                     | Россия                      | $\checkmark$              |              |
|                     | Город:                      | Королёв                     | v                         |              |
|                     | Поставщик Интернет-услуг:   | Вермонт-ИТ                  | v                         |              |
|                     | Тип подключения к Интернет: | Динамический IP-адрес       | v                         |              |
|                     |                             | Выберите тип подключения вр | ручную                    |              |
|                     | НАЗАД                       | ДАЛЕЕ                       |                           |              |

Выбираем тип подключения «Статический IP-адрес».

| Ptp-link   EC225-G5 |                                                                                                    | А Русский                                            | <del>/</del> Выбор режима | 🕞 Пропустить |
|---------------------|----------------------------------------------------------------------------------------------------|------------------------------------------------------|---------------------------|--------------|
|                     | <b>0-0</b> -0-0-                                                                                                    |                                                      |                           |              |
|                     | Выберите тип подключения                                                                                                    |                                                      |                           |              |
|                     | 🕗 Выберите тип подключения вручную                                                                                                    |                                                      |                           |              |
|                     | Выберите тип подключения к Интернету. Если в<br>используете, обратитесь за помощью к вашему                                                                  | вы не знаете, какой тип вы<br>/ интернет-провайдеру. | sl                        |              |
|                     | Динамический IP-адрес                                                                                                    |                                                      |                           |              |
|                     | <ul> <li>Статический IP-адрес</li> <li>Выберите этот тип, если ваш интернет-про<br/>определенные параметры IP-адреса.</li> <li>РРРоЕ/РРРОЕ Россия</li> </ul> | рвайдер предоставляет                                |                           |              |
|                     | L2TP/L2TP Россия                                                                                                    |                                                      |                           |              |
|                     | О РРТР/РРТР Россия                                                                                                    |                                                      |                           |              |
|                     | НАЗАД                                                                                                    | ДАЛЕЕ                                                |                           |              |

Нажимаем Далее.

5) Выставляем следующие настройки (согласно сетевым реквизитам из договора):

- ІР-адрес: уникальный адрес, который Вы можете найти в договоре или личном кабинете

- Маска подсети: 255.255.255.0

- Шлюз по умолчанию: такой же, как IP-адрес, только вместо последних цифр устанавливается «1»

- Предпочитаемый DNS-сервер: 10.100.100.6

- Альтернативный DNS-сервер: 77.91.193.205

**ВАЖНО:** Для примера на картинке представлены вымышленный *IP-адрес* и Основной шлюз.

| Ptp-link   EC225-G5 |                                                                                 | <b>А</b> Русский                                                              | 🗲 Выбор режима 📑 Пропустить   |
|---------------------|---------------------------------------------------------------------------------|-------------------------------------------------------------------------------|-------------------------------|
|                     | Статический IP-адрес<br>Введите эти данные, которые предоста<br>Интернет-услуг. | авляются вам поставщиком                                                      |                               |
|                     | ІР-адрес:                                                                       | 10.10.10.10                                                                   | Ваш IP-адрес<br>из договора   |
|                     | Маска подсети:                                                                  | 255.255.255.0                                                                 |                               |
|                     | Основной шлюз:                                                                  | 10.10.10.1                                                                    | Ваш основной шлюз из договора |
|                     | Предпочитаемый DNS-сервер:                                                      | 10.100.100.6                                                                  |                               |
|                     | Альтернативный DNS-сервер:                                                      | 77.91.193.205                                                                 | (необязательная настройка)    |
|                     |                                                                                 | <ul> <li>Специальные настройки<br/>интернет-провайдера (IPTV/VLAN)</li> </ul> |                               |
|                     | НАЗАД                                                                           | ДАЛЕЕ                                                                         |                               |

Нажимаем Далее.

6) В открывшемся окне можно изменить имена Wi-Fi сетей и пароли к ним. Для этого измените строки «Имя сети (SSID)» для сети 2,4 ГГц и 5 ГГц. В строках «Пароль» возможно изменить пароль отдельно для сети 2,4 ГГц и 5 ГГц (можно указать одинаковые пароли). Остальные настройки оставляем *По умолчанию*. Нажимаем *Далее*.

|   |                                    | Русский                                                                                                    | <del>ф</del> Выбор режима                                            | 🕒 Пропустить |
|---|------------------------------------|----------------------------------------------------------------------------------------------------|----------------------------------------------------------------------|--------------|
|   | <u> </u>                           | • •                                                                                                    |                                                                      |              |
| п | ерсонализация беспровод            | ных настроек                                                                                                    |                                                                      |              |
| П | ерсонализируйте имя и пароль беспр | роводной сети.                                                                                                    |                                                                      |              |
|   | Band Steering:                     | 🗌 Включить 🕐                                                                                                    |                                                                      |              |
|   |                                    | При включении, у сетей 2,4 ГГц и 5<br>сети и пароль (будет отображаться<br>ваше Wi-Fi устройство будет автом<br>частоте с наибольшей скоростью. | ГГц будет общее имя<br>только один SSID), и<br>атически подключаться | ĸ            |
|   | 2,4 ГГц:                           | 🗹 Включить                                                                                                    |                                                                      |              |
|   | Имя сети (SSID):                   | TP-Link_****                                                                                                    |                                                                      |              |
|   |                                    | Скрыть SSID                                                                                                    |                                                                      |              |
|   | Пароль:                            | Standart1                                                                                                    |                                                                      |              |
|   | 5 ГГц:                             | Включить                                                                                                    |                                                                      |              |
|   | Имя сети (SSID):                   | TP-Link_****-5G                                                                                                    |                                                                      |              |
|   |                                    | Cкрыть SSID                                                                                                    |                                                                      |              |
|   | Пароль:                            | Standart1                                                                                                    |                                                                      |              |
|   | НАЗАД                              | ДАЛЕЕ                                                                                                    |                                                                      |              |
|   |                                    |                                                                                                    |                                                                      |              |

✓) После перехода на следующую страницу настройки Wi-Fi сети будут изменены, Вы можете просмотреть новые название Wi-Fi сетей и пароли к ним. Нажимаем Далее.

| Ptp·link   EC225-G5 |                                       | А Русский                                               | <del>ф</del> Выбор режима | 🕞 Пропустить |
|---------------------|---------------------------------------|---------------------------------------------------------|---------------------------|--------------|
|                     | о о о о о о о о о о о о о о о о о о о | <ul> <li>••••••••••••••••••••••••••••••••••••</li></ul> |                           |              |
|                     | <b>2,4 ГГц</b> :<br>SSID:<br>Пароль:  | Вкл<br>TP-Link<br>Standart1                             |                           |              |
|                     | <b>5 ГГц:</b><br>SSID:<br>Пароль:     | Вкл<br>TP-Link_5G<br>Standart1                          |                           |              |
|                     | ДАЛ                                   | EE                                                      |                           |              |

8) После перехода в новое окно начнётся подключение роутера к Интернету. Если Вы ввели верные сетевые реквизиты, то появится окно, как на картинке ниже. Нажимаем Далее.

| Ptp-link   EC225-G5 | \Lambda Русский 🗧 Выбор режима 🕒 Пропустить                                                                                  |
|---------------------|----------------------------------------------------------------------------------------------------|
| Пог                 |                                                                                                    |
| Выл<br>секу         | пняется проверка интернет-соединения. Это может занять несколько<br>д. Подождите, пожалуйста.                                |
| Ptp-link   EC225-G  | 🛦 Русский 🗢 Выбор режима 🔂 Пропустить                                                                                        |
|                     |                                                                                                    |
|                     | Успешно!<br>Настройки услешно применены. Вы мажете подключить устройства к<br>роутеру с помощью примеденной ниже информации. |
|                     | Часовой поас: (UTC+03.00) Москва, Санит-Пете<br>рбург, Болгоград<br>Тив падключения к Интернет: Статическия IP-адрес         |
|                     | Настройки беспроводного режима:<br>2,4 ГГц: Вкл<br>SSID:                                                                     |
|                     | Пароль:<br>5 ГГц: Вкл<br>SSID:                                                                                               |
|                     | Пароль:                                                                                                    |
|                     |                                                                                                    |
|                     |                                                                                                    |

Нажимаем Далее.

9) Вам предложат войти в аккаунт TP-Link. Этот шаг можно пропустить, нажав Пропустить.

| Ptp-link   EC225-G5 | A                                                                                                    | Русский              | ᡩ Выбор режима | 🕞 Пропустить |
|---------------------|----------------------------------------------------------------------------------------------------|----------------------|----------------|--------------|
| •                   | • • • •                                                                                                    | -0                   |                |              |
|                     | Получить сервис Облако TP-Lin                                                                                                    | k                    |                |              |
| Во<br>управл        | йдите, чтобы привязать роутер к вашему TP-Link ID. Вы с<br>ять роутером через облако TP-Link, а также получать уве,<br>новых выпусках прошивок и другое.<br>TP-Link ID (Email):<br>Пароль: | можете<br>домления ( | 0              |              |
|                     | Ø                                                                                                    |                      |                |              |
|                     | Войдите                                                                                                    |                      |                |              |
|                     | Регистрация Забыли пароль?                                                                                                    |                      |                |              |
|                     | Пропустить                                                                                                    |                      |                |              |

После завершения последнего шага роутер будет настроен и готов к работе, Вы можете подключить другие устройства по Wi-Fi сети и начать работу в сети Интернет.

| в тр-1                                                                                                    | TP-Link_DEFAULT            |                              |  |  |  |  |  |
|----------------------------------------------------------------------------------------------------|----------------------------|------------------------------|--|--|--|--|--|
| ₽с тр-1                                                                                                    | B TP-Link_DEFAULT_5G       |                              |  |  |  |  |  |
| <ul> <li></li> <li>Параметры сети и Интернет</li> <li>Изменение параметров, таких как установление для<br/>подключения значения "лимитное".</li> </ul> |                            |                              |  |  |  |  |  |
| <i>li</i> .<br>Wi-Fi                                                                                                    | р<br>Режим "в<br>самолете" | (џ)<br>Мобильный<br>хот-спот |  |  |  |  |  |

## <u>Примечание</u>

Если Вам потребуется сброс роутера и перенастройка, то необходимо зажать кнопку «Reset» чем-то тонким на корпусе роутера с задней стороны на 1*5 секунд*. После сброса настроек следуйте данной инструкции с самого начала.

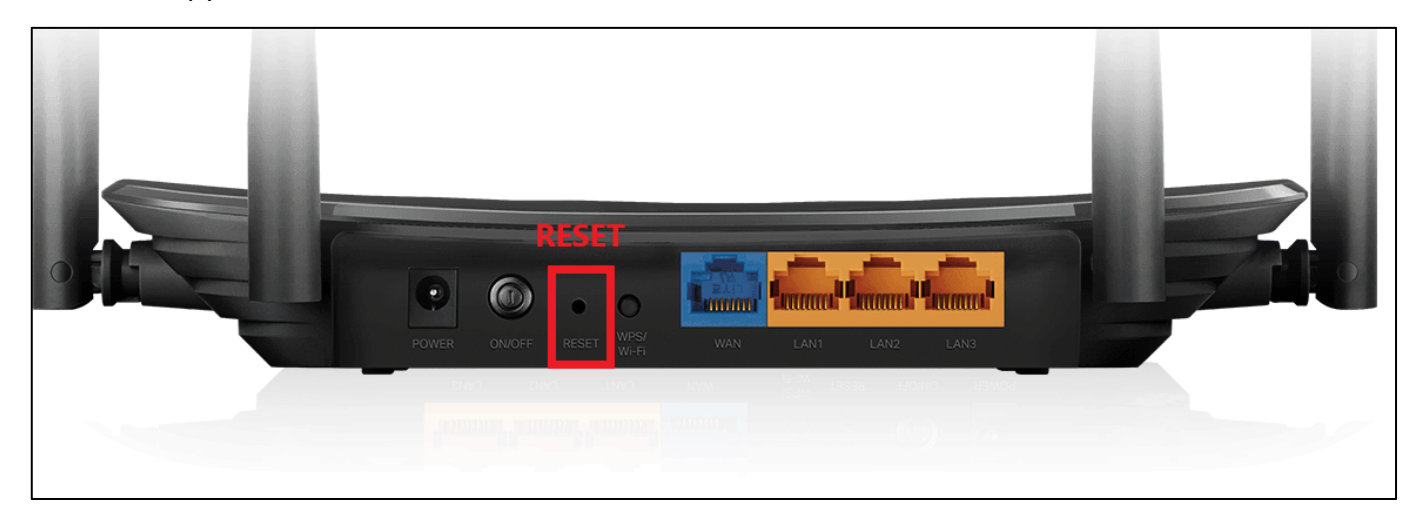